## **BigCatch – EN Series Eyepiece Software Quick Installation Guide Windows XP or 2000**

- 1. Copy the Software in software folder to CD or Thumb drive
- 2. Turn on your PC and place the CD into the CD drive. **Do not connect the USB** cable of microscope to PC.
- 3. Go to the drive and double click Autorun.
- 4. Click on Scopephoto and install
- 5. Plug in the EM-500M to the USB cable and cable into PC.
- 6. A "Found new hardware wizard" will appear.
- 7. Tell it you want to search a folder for the driver and Browse to "folder 500USB(2.0).
- 8. Click next.
- 9. Click "DirectX9.0" in the Scopephoto disk to install the camera's Video program.
- 10. Restart your computer.
- 11. Click on Scopephoto icon on desktop to run program.
- 12. Make sure you close the program before disconnecting the microscopy eyepiece camera from the PC.